### **Naviance Single Sign On Directions**

Logon to your ChromeBook (if you know this, skip to Step 3)

Step 1: Navigate to the Classlink Launchpad screen.

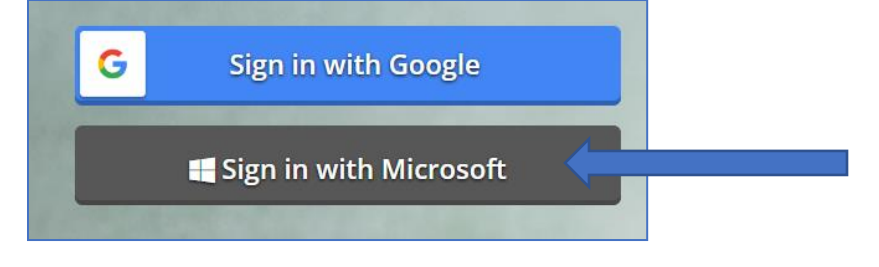

Step 2: Sign into Microsoft using AACPS email and password.

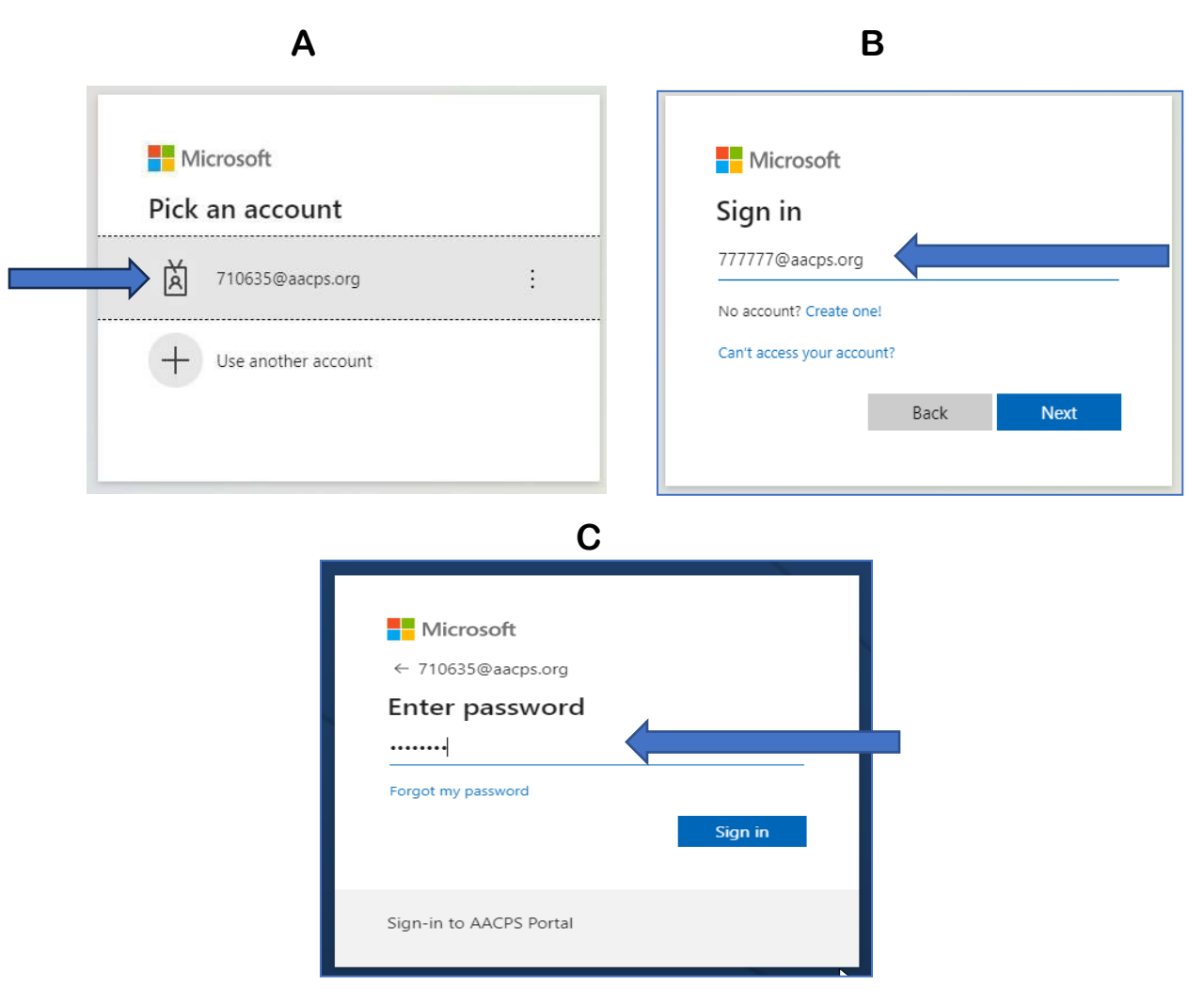

Step 3: Scroll down on your Classlink page and click the Naviance Icon

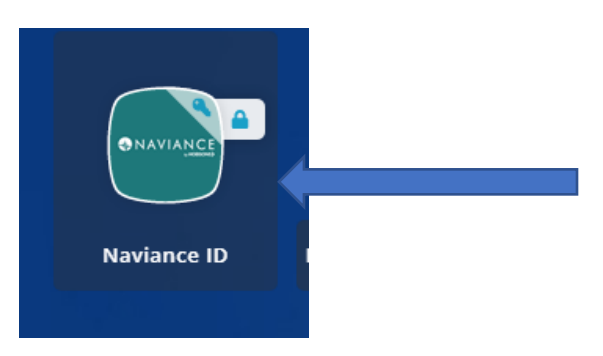

#### Step 4: Click the Student Icon on Naviance Student page

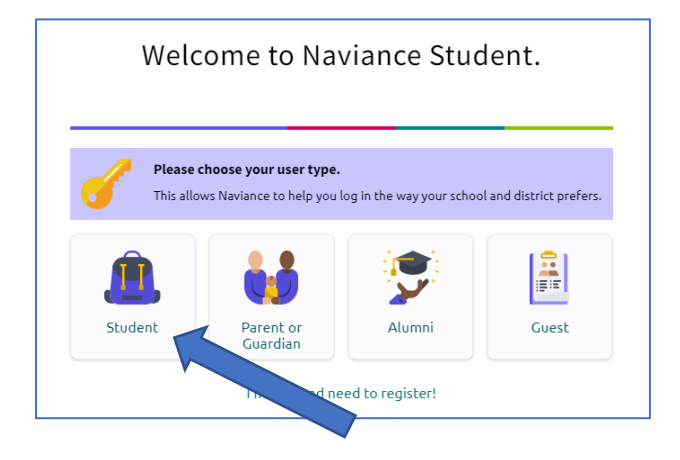

Step 5: Click "Continue with Single Sign On". Do not sign in using

|                                                        | your email address and |
|--------------------------------------------------------|------------------------|
| Welcome Student!                                       | password.              |
| <u>e</u>                                               |                        |
| Login to Naviance                                      |                        |
| CONTINUE WITH SINGLE SIGN ON                           |                        |
| OR                                                     |                        |
| Email                                                  |                        |
| For example navigator@naviance.com                     |                        |
| Password                                               |                        |
| Type password                                          |                        |
| Remember me Forgot your password?                      |                        |
| CONTINUE                                               |                        |
| Need additional help?<br>I'm new and need to register! |                        |

# Step 6: NOW. Make sure your email address is current!

## Click your icon.

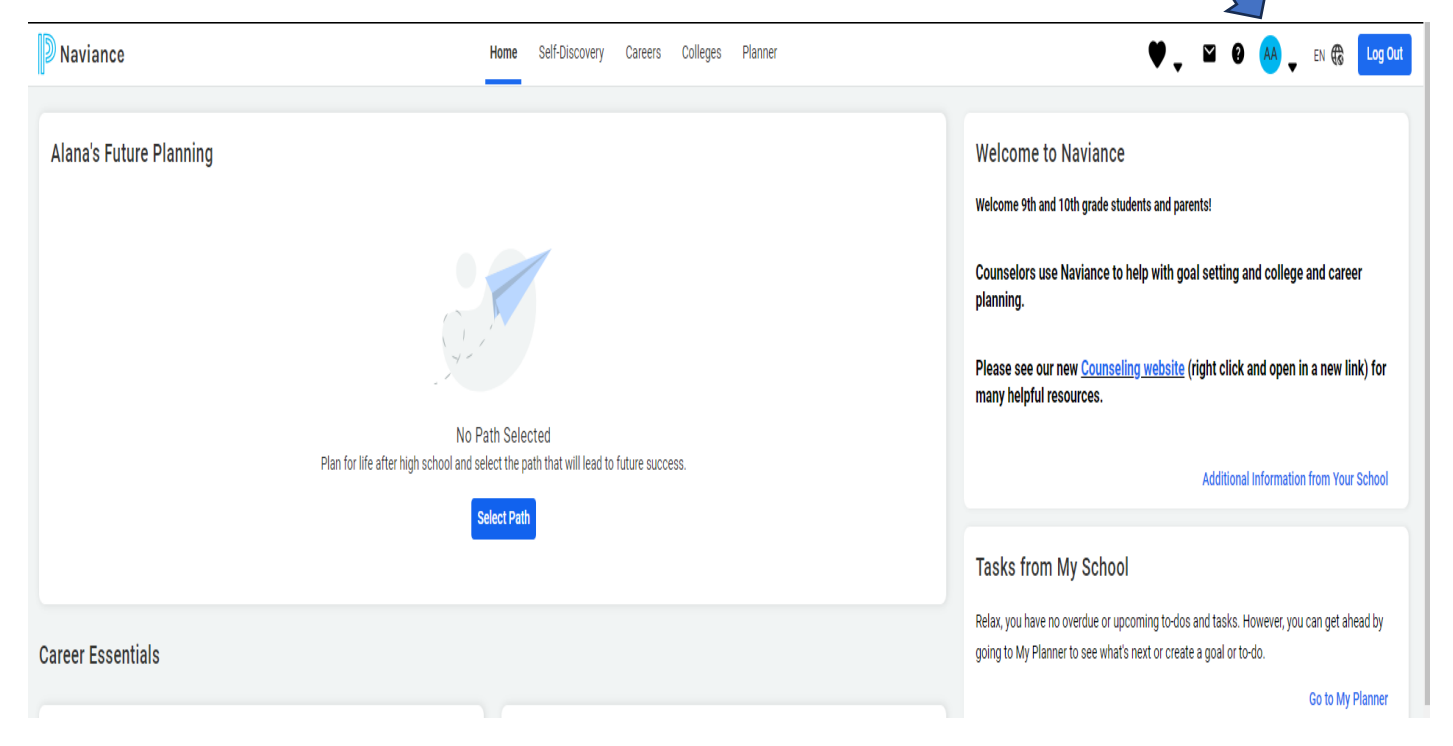

## Step 7: Click "My Account"

# About Me Home Account My Account

#### **Documents and Notes**

Document Resources

Resume

Goals

Portfolio

Journal

Test Scores

Documents Shared with Me

#### Surveys

Surveys from Your School

Game Plan Survey

Step 8: Your Email should be your personal email...not your parent's or your AACPS email, but your personal email so you can receive and send messages to and from your counselor. Click the "Edit" or pencil icon to update your email address and SAVE.

| Personal                                                                                                    | Contact                                                                                                    |
|----------------------------------------------------------------------------------------------------|----------------------------------------------------------------------------------------------------|
| Nickname                                                                                                    | Sec. 2017                                                                                                    |
| - Counselor<br>Heather Schramek<br>Year of Graduation<br>2023<br>ID #<br>2323223<br>State ID<br>-<br>Ethnicity | Home Phone<br>410-111-1111<br>Mobile Phone<br>-<br>Address<br>1111 Broadneck Blvd.<br>-<br>Annapolis, MD 21409<br>Email<br>twsmith1@aacps.org |
| N/A<br>Citizenship 1                                                                                           | Academic                                                                                                    |
| -<br>Citizenship 2<br>-                                                                                        | GPA<br>N/A                                                                                                    |
|                                                                                                    | Weighted GPA<br>N/A                                                                                                    |
|                                                                                                    | Rank<br>529                                                                                                    |
|                                                                                                    | Class Size<br>530                                                                                                    |